## IAR Systems J-Link for MSP430 QuickStart Guide

## Installation

- 1. Install the MSP430 IAR Embedded Workbench
- 2. Connect the computer and the J-Link using the USB cable (do not connect the J-Link to the target board yet). The green LED on the front panel of the J-Link will blink for a few moments while Windows searches for a USB driver.

Since this is the first time that you are using J-Link, Windows will open a dialog box and ask you to browse to the USB drivers. The USB drivers can be found in the product installation in the 430\drivers\JLink directory.

430\drivers\JLink\jlink.inf 430\drivers\JLink\jlink.sys

3. Once the initial setup is completed, you will not have to repeat this step. Note that the J-Link will blink each time it is connected until Windows makes the connection.

## Running the demo applications in the Embedded Workbench

- 1 Launch the MSP430 IAR Embedded Workbench.
- 2 Click **Open existing workspace** in the **Embedded Workbench Startup** dialog box.

| Embedded Workbench Startup          |                                           |  |  |
|-------------------------------------|-------------------------------------------|--|--|
|                                     | Create new project in current workspace   |  |  |
|                                     | Add existing project to current workspace |  |  |
|                                     | Dpen existing workspace                   |  |  |
|                                     | Example workspaces                        |  |  |
| <u>R</u> ecent w                    | orkspaces:                                |  |  |
|                                     |                                           |  |  |
| Do not show this window at startup. |                                           |  |  |
| Close                               |                                           |  |  |

3 Select fet\_projects.eww in the FET\_examples subdirectory and click **Open**.

| Open Workspac                                     | e                                                                                      |                        |   |           | ? 🔀          |
|---------------------------------------------------|----------------------------------------------------------------------------------------|------------------------|---|-----------|--------------|
| Look jn:                                          | 🔁 FET_exampl                                                                           | es                     | • | 🗢 🗈 💣 📰 • |              |
| My Recent<br>Documents<br>Desktop<br>My Documents | fet110<br>fet120<br>fet140<br>fet410<br>fet430<br>fet440<br>settings<br>fet_projects.e | is.eww<br>www          |   |           |              |
| My Network                                        | File <u>n</u> ame:                                                                     | fet_projects.eww       | > |           | <u>O</u> pen |
| T Idues                                           | Files of type:                                                                         | Workspace Files (*.eww | ) | -         | Cancel       |

4 In the Workspace window, click the appropriate tab at the bottom to open the project based on the device you have. Select the **J-Link Debug** configuration in the **Configuration** drop down list.

|                  | Workspace                             |     | ×   |
|------------------|---------------------------------------|-----|-----|
| $\left( \right)$ | J-Link Debug                          |     |     |
|                  | Filee                                 |     | ð:  |
|                  | 🖻 🖻 fet140_1_C - J-Link Debug         | •   |     |
|                  | ┣━━━ 📓 fet140_1.c                     |     |     |
|                  | U - Dutput                            |     |     |
|                  |                                       |     |     |
|                  | intrinsics.h                          |     |     |
|                  | I I I I I I I I I I I I I I I I I I I |     |     |
|                  |                                       |     |     |
|                  |                                       |     |     |
|                  |                                       |     |     |
|                  |                                       | asm | • • |

If you don't know which project to choose, read the document in the FET\_examples directory (below).

| 💐 C:\Program Files\IAR Systems\Embedded V        | Yorkbench 4.0\430\FET_board_examples 💦 🗖 💌       |
|--------------------------------------------------|--------------------------------------------------|
| Eile Edit View Favorites Tools Help              | 18                                               |
| 📙 🖙 Back 🔹 🤿 👻 🔂 🖓 Search 🛛 🔁 Folders            | 🎯 🖺 및 🗙 🔊 🏢• 🛛 Links »                           |
| 🛛 Address 🔁 C:\Program Files\IAR Systems\Embedde | ed Workbench 4.0\430\FET_board_examples 🛛 📝 🔗 Go |
| Folders                                          | × Name                                           |
| Embedded Workbench 4.0                           | Fet110                                           |
|                                                  | 🔁 fet120                                         |
| bin                                              | <b>fet140</b>                                    |
| 🗄 💼 config                                       | <b>fet410</b>                                    |
| 🗄 🕀 💼 doc                                        | fet430                                           |
| 🖻 🔂 FET_board_examples                           |                                                  |
| 🕀 🔂 fet110                                       | settings                                         |
| 😟 🕀 💼 💼 fet120                                   | Concents.htm                                     |
| 庄 🔂 fet140                                       | () 🗐 which FET project suits my device.htm       |
| 庄 🔂 fet410                                       | Code_examples.eww                                |
| 庄 🔂 fet430                                       | Fet_projects.eww                                 |
| 庄 🔂 fet440                                       |                                                  |
| settings                                         |                                                  |
|                                                  |                                                  |
| Type: HTML Document Size: 1,98 KB                | 1,98 KB 🖳 My Computer                            |

5 Choose **Project>Options** and select the exact device you will be using in the **General Options** category.

| Options for node "project1 - Debug"                                                                                           |                                                                                                    |  |
|----------------------------------------------------------------------------------------------------|----------------------------------------------------------------------------------------------------|--|
| Celegoy.<br>General Options<br>C/C++ compiler<br>Assembler<br>Custom Build<br>Linker<br>Debugger<br>FET Debugger<br>Simulator | Target       Output       Library Configuration       Library Options       Stack/Heap         Device       Output       Double floating-point size       32 bits         Imsp430F149       Imsp430F149       64 bits         Position-independent code       Hardware multiplier         Assembler only project       OK |  |

6 In the **Debugger** category, make sure that **Driver** is set to **FET Debugger**.

| Options for node "pr                                                                                                    | oject1 - Debug"                                                                                                    | ×                |
|----------------------------------------------------------------------------------------------------|----------------------------------------------------------------------------------------------------|------------------|
| Category:<br>General Options<br>C/C++ compiler<br>Assembler<br>Custom Build<br>Linker<br>Debugger<br>FET Debugger<br>Simulator | Setup Cmd Opt Plugins<br>Driver<br>FET Debugger<br>Setup macro<br>Use setup file<br>Device description file<br>Override default<br>\$TOOLKIT_DIR\$\config\msp430F149.ddf | Factory Settings |
|                                                                                                    | OK                                                                                                    | Cancel           |

7 In the **FET Debugger** category, make sure that **Connection** is set to **J-Link**.

| Options for node "pr                                                                                                    | oject1 - Debug"                                                                                                    |                  |
|----------------------------------------------------------------------------------------------------|----------------------------------------------------------------------------------------------------|------------------|
| Category:<br>General Options<br>C/C++ compiler<br>Assembler<br>Custom Build<br>Linker<br>FET Debugger<br>FET Debugger<br>Simulator | Setup  Verify download  Verify download  Marginal read check  Download control  Suppress download  Ask when downloading  Erase main memory  Erase main and Information memory  Retain unchanged memory  Target VCC (in Volt): 30 | Factory Settings |
|                                                                                                    |                                                                                                    | OK Cancel        |

- 8 Click OK.
- 9 Connect the J-Link to the target board.
- 10 Choose **Project>Debug**. This should compile and download your application to the FET board, and then start the debugging session.
- 11 To execute the application in the debugger, choose **Debug>Go**.